## HOW TO BOOK A CLINIC

Step 1: You can either go directly to Horse Monkey <u>www.horsemonkey.com</u> and log in.

| ters                                                                                                    | and select SESD                         | G. You can                              |                                        |        |        |
|----------------------------------------------------------------------------------------------------|-----------------------------------------|-----------------------------------------|----------------------------------------|--------|--------|
| 2016-04-14                                                                                                    | alter the date ra                       | inge here too.                          | ue                                     | Assoc. | Online |
| To: 2016-05-14                                                                                                    | Press Filter.                           |                                         | ington Manor<br>Equestrian Centre Ltd. | BD     | -      |
| Select discipline   Select organisation                                                                                                    | Apr<br>14 Dressage                      | Field House                             | Field House Equestrian<br>Centre       | BD     | -      |
| Irish Draught Horse Society (GB)<br>Lancashire Welsh Pony & Cob As<br>Lusitano Breed Society of Great                                                      | )<br>ssociation<br>Britain              | Half Moon Stud                          | Half Moon Stud                         | BD     | -      |
| Mounted Games Association of C<br>Mynydd Delyn Riding Club<br>NSEA                                                                                         | GB                                      | Northcote Stud                          | Northcote Stud                         | BD     | Closed |
| Parkgate Riding Club<br>Ponies Association (UK)<br>RDA<br>Rochdale & District Riding Club                                                                  |                                         | Sunshine Tour Qualifier<br>Show Jumping | Pachesham Equestrian<br>Centre         | ST     | -      |
| Silsden Riding Club<br>South East Scotland Dressage Gr<br>Sport Horse Of Great Britain Ass                                                                 | roup                                    | Swallowfield                            | Swallowfield Equestrian<br>Centre      | BD     | -      |
| Sunshine Tour<br>The Arabian Racing Organisation<br>The British Association for the Pu<br>The British Connemara Pony Soc<br>The Caspian Breed Society (UK) | n Ltd<br>urebred Spanish Horse<br>ciety | Aimee Penny<br>Showjumping Clinic       | Tushingham Arena                       |        | Closed |
| The Jockey Club                                                                                                    | uk) 👻 su                                | lts. For more specific detai            | ils, please use the filters.           |        |        |

Or you can go onto the Events tab on our Website <u>www.sesdg.co.uk</u> and all of our events are listed here with a direct link to the event.

| South East                                 | scotland                                                                                             | 1                                                                      |                                                                     | f                                                                          |  |
|--------------------------------------------|----------------------------------------------------------------------------------------------------|------------------------------------------------------------------------|---------------------------------------------------------------------|----------------------------------------------------------------------------|--|
| HOME                                       | MEMBERSHIP EVENTS                                                                                    | BRC QUALIFIER                                                          | CONTACT ADV                                                         | ERTS More                                                                  |  |
|                                            |                                                                                                    | Training & Events                                                      |                                                                     |                                                                            |  |
| Whateve<br>sessions org<br>facilities, wor | r level you are riding at, you o<br>anised by our Group. Where p<br>i't add a significant increase ! | can take advantage o<br>possible we will use<br>to the cost of your se | of the affordable an<br>venues which, alon<br>ession and all event  | d frequent training<br>g with having excellent<br>s are ran at cost price. |  |
| Keep an e                                  | ve on what's coming up in you                                                                        | ur area as we keep ti                                                  | his page <mark>u</mark> pdated w                                    | ith our latest events.                                                     |  |
| Please no<br>and member<br>small pay       | te we use Horse Monkey for<br>'s must enter their members<br>ment fee when using, howeve             | event booking, prices<br>hip number to receiv<br>er paying by Debit ca | s are shown at the i<br>re the £5 membersh<br>irds is less than a s | non-members rates<br>hip discount. There is a<br>econd class stamp.        |  |
| Uxxx<br>15<br>**                           | ning events<br>Blue Ridge Members schooling Morning<br>Arena Booking                                 |                                                                        | Entries closed                                                      |                                                                            |  |
| 30<br>Apr                                  | SESDG Jill Grant clinic<br>Dressage                                                                  |                                                                        | Enter now 🔞                                                         | Stocking                                                                   |  |
| 05<br>Мау                                  | SESDG Rockrose Members Schooling Night<br>Dressage                                                   |                                                                        | Enter now 💓 🔸                                                       |                                                                            |  |
| 10<br>May                                  | SESDG Claire Moir Clinic<br>Dressage                                                                 |                                                                        | Enter now 👻 🕨                                                       |                                                                            |  |
| Land Land Land Land Land Land Land Land    | CCCD/C IIII Creat ellale                                                                             |                                                                        | _                                                                   |                                                                            |  |

You can also book via the Apple or Android APP! Full details in app store or click on the links on HM Homepage ....

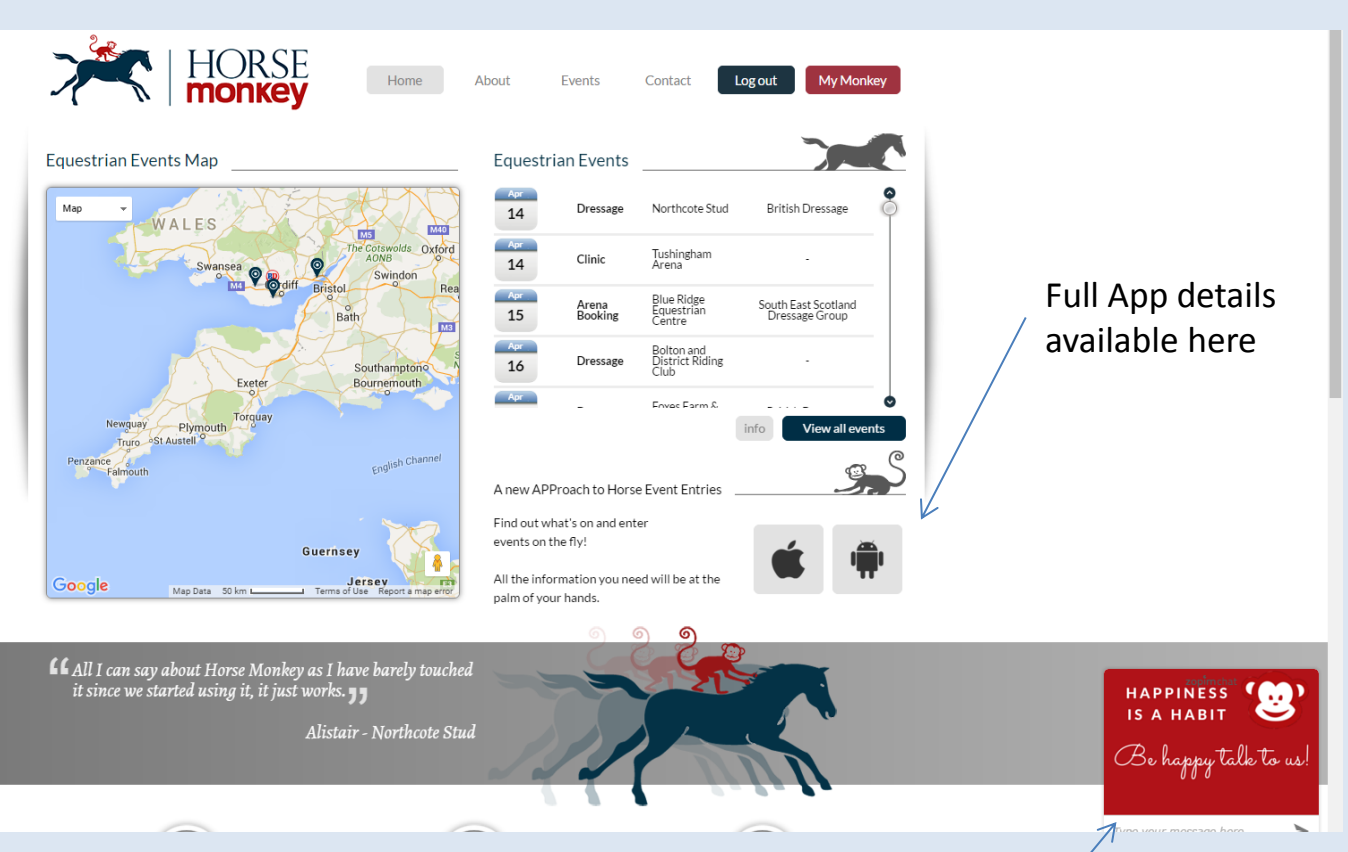

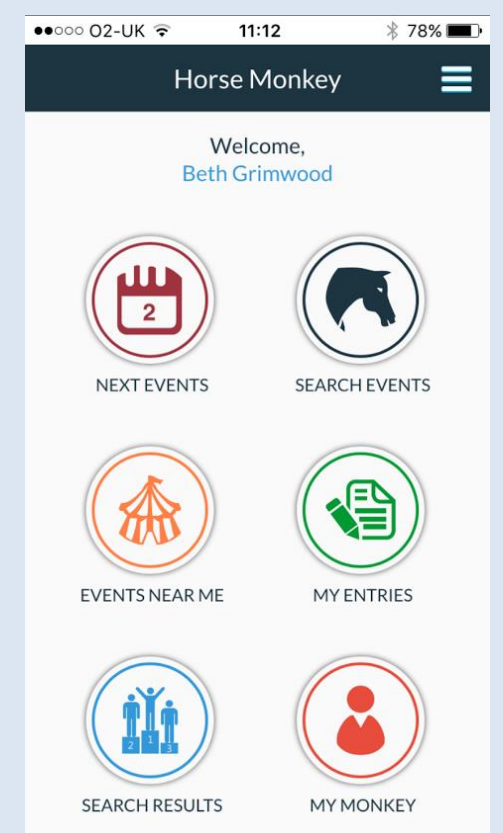

If you need help at anytime you can click the red box on the home page for live chat with Horse Monkey (you must allow pop ups)

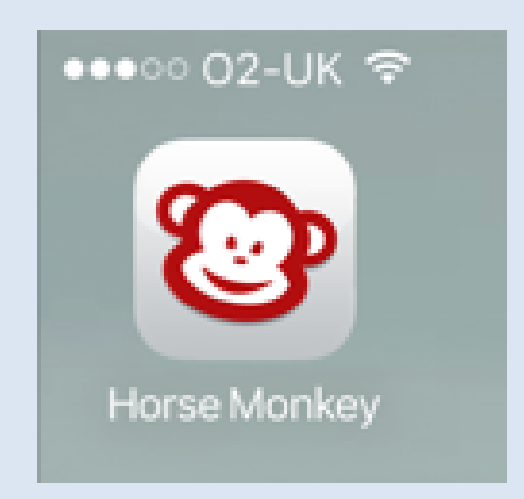

Step 2: If you have gone via HM and filtered our events a full list will now appear.

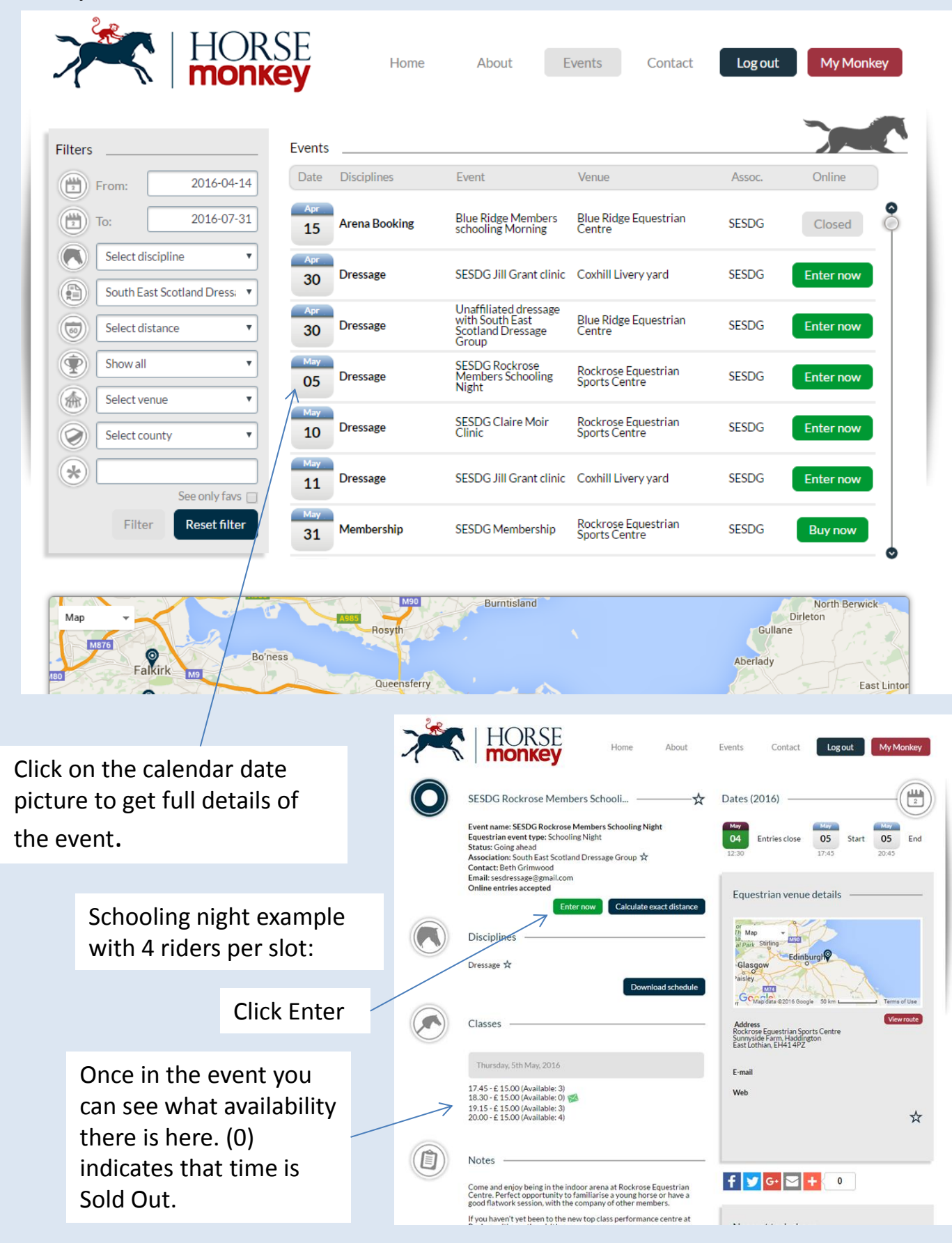

## Step 3: Input your details and time selection

|   | My Entries        | Association: South<br>Event details: Clic | n East Scotland Dressage Gr<br>k here                                                                                                    | oup               |                   |                            |                                                                        |                                   |                          |
|---|-------------------|-------------------------------------------|----------------------------------------------------------------------------------------------------|-------------------|-------------------|----------------------------|------------------------------------------------------------------------|-----------------------------------|--------------------------|
|   | My Riders         | Classes & horses                          |                                                                                                    |                   |                   |                            |                                                                        |                                   |                          |
|   |                   | Please select rider an                    | d horse:                                                                                                    |                   |                   |                            |                                                                        |                                   | 5.1                      |
|   | My Horses         | Rider*                                    | Select rider                                                                                                    |                   |                   |                            |                                                                        |                                   | select rider and         |
|   |                   |                                           | Create new rider                                                                                                    |                   |                   |                            | _^                                                                     | I                                 | norse name (these        |
|   | My Favs           | Horse*                                    | Select horse                                                                                                    |                   |                   |                            | *                                                                      | $\geq$ (                          | details will already     |
|   | My Diary          |                                           | Create new horse                                                                                                    |                   |                   |                            |                                                                        | 1                                 | pe pre populated         |
|   | ing Diary         |                                           |                                                                                                    |                   |                   |                            |                                                                        | 1                                 | rom your log in)         |
|   | My Results        |                                           | Membership Number is required                                                                                                    | d for this entry. |                   |                            |                                                                        |                                   | , ,                      |
|   | Mv                |                                           |                                                                                                    |                   |                   |                            |                                                                        | -                                 | The last in west         |
|   | Invoices          | These classes are not                     | available:                                                                                                    |                   |                   |                            |                                                                        |                                   | i ne box in red          |
|   | My Banana         |                                           | 18.30 - £ 15.00 🔀                                                                                                    | , <del>(</del>    |                   |                            |                                                                        | — i                               | ndicates that time       |
|   | Credits           | Select your booking o                     | details:                                                                                                    |                   |                   |                            |                                                                        | 9                                 | slot has sold out        |
|   | My Monkey<br>Bank |                                           | Selectable classes:                                                                                                    |                   | Classes se        | lected:                    |                                                                        |                                   |                          |
|   |                   |                                           | 05 May - 17.45 - £ 15.0<br>05 May - 19.15 - £ 15.0                                                                                                    | 00                |                   |                            |                                                                        |                                   | Coloct the time clot     |
|   |                   |                                           | 05 May - 20.00 - £ 15.0                                                                                                    | 00                | <i>\</i>          |                            |                                                                        |                                   |                          |
|   |                   | Class*                                    |                                                                                                    |                   |                   |                            |                                                                        | Ŋ                                 | ou want to book          |
|   |                   |                                           |                                                                                                    |                   |                   |                            |                                                                        |                                   |                          |
|   |                   |                                           |                                                                                                    |                   |                   |                            |                                                                        |                                   |                          |
|   |                   | C                                         | Save                                                                                                    |                   |                   |                            |                                                                        |                                   |                          |
|   |                   | Summary:                                  |                                                                                                    |                   |                   |                            |                                                                        |                                   |                          |
|   |                   | Classes entered                           |                                                                                                    |                   |                   |                            |                                                                        |                                   |                          |
|   |                   |                                           |                                                                                                    |                   |                   | Association: South Eas     | t Scotland Dressage Group                                              |                                   |                          |
|   |                   |                                           |                                                                                                    |                   | My Entries        | Event details: Click her   | 'e                                                                     |                                   |                          |
|   |                   |                                           |                                                                                                    |                   | My Riders         | Classes & horses           |                                                                        |                                   |                          |
|   |                   |                                           |                                                                                                    |                   |                   | Please select rider and ho | rse:                                                                   |                                   |                          |
|   |                   |                                           |                                                                                                    |                   | My Horses         | Rider*                     | Beth Grimwood                                                          |                                   |                          |
|   |                   |                                           |                                                                                                    |                   | My Fays           |                            | Create new rider                                                       |                                   |                          |
|   |                   |                                           |                                                                                                    |                   |                   | Horse*                     | Rio                                                                    |                                   |                          |
|   |                   |                                           |                                                                                                    |                   | My Diary          |                            | Create new norse                                                       |                                   |                          |
|   |                   |                                           |                                                                                                    |                   |                   | Memb<br>You ca             | pership Number is required for all<br>an fill and save your membership | II SESDG entrie<br>number in this | s.<br>link.              |
|   |                   |                                           |                                                                                                    |                   | My Results        |                            |                                                                        |                                   |                          |
|   |                   |                                           |                                                                                                    |                   | My<br>Invoices    | These classes are not avai | lable:                                                                 |                                   |                          |
| С | nce sel           | ected it                                  | will                                                                                                    |                   | My Banana         |                            | 18.30-£15.00 🐋                                                         |                                   |                          |
| 2 | nnear i           | n the rig                                 | ht hand                                                                                                    |                   | Credits           | Select your booking detail | ls:                                                                    |                                   |                          |
| h | ov The            | n Droce <sup>4</sup>                      | remain a remain a r |                   | My Monkey<br>Bank |                            | Selectable classes:                                                    |                                   | Classes selected:        |
| U | ux. me            | II FIESS                                  | Jave                                                                                                    |                   |                   |                            | 05 May - 19.15 - £ 15.00<br>05 May - 20.00 - £ 15.00                   |                                   | 05 May - 17.45 - £ 15.00 |
|   |                   |                                           |                                                                                                    |                   |                   | Cheet                      |                                                                        |                                   | æ*                       |
|   |                   |                                           |                                                                                                    |                   |                   | Class                      |                                                                        |                                   |                          |
|   | Your c            | lass sele                                 | ction will                                                                                                    |                   |                   |                            |                                                                        |                                   |                          |
|   | then a            | appear ir                                 | n the                                                                                                    |                   |                   |                            |                                                                        |                                   |                          |
|   | "Class            | Entered                                   | " box                                                                                                    |                   |                   | Summary:                   | Save                                                                   |                                   |                          |
|   |                   |                                           |                                                                                                    |                   |                   | Clarger entered            |                                                                        |                                   |                          |
|   |                   |                                           |                                                                                                    |                   |                   | Classes entered            |                                                                        |                                   |                          |

**Step 4:** When you press Save a box will pop up asking you to enter your membership number. This is an 8 digit number starting with 15 or 16. Enter here and press continue. Once entered if there is an membership discount to be deducted then it will do so automatically.

| Select your booking details:                                                                                                    |                                                                                                    |
|----------------------------------------------------------------------------------------------------|----------------------------------------------------------------------------------------------------|
|                                                                                                    |                                                                                                    |
|                                                                                                    | Enter member number                                                                                                    |
| Classes er<br>Delete Cl                                                                                                    | x<br>ation<br>Late fee(") HM Fee(")                                                                                                    |
| 10     16     10     16     10     10     10     10     10     10     10     10     10     10     10     10     10     10     10     10     10     10     10     10     10     10     10     10     10     10     10     10     10     10     10     10     10     10     10     10     10     10     10     10     10     10     10     10     10     10     10     10     10     10     10     10     10     10     10     10     10     10     10     10     10     10     10     10     10     10     10     10     10     10     10     10     10     10     10     10     10     10     10     10     10     10     10     10     10     10     10     10     10     10     10     10     10     10     10     10     10     10     10     10     10     10     10     10     10     10     10     10     10     10     10     10     10     10     10     10     10     10     10     10     10     10     10     10     10     10     10     10     10     10     10     10     10     10     10     10     10     10     10     10     10     10     10     10     10     10     10     10     10     10     10     10     10     10     10     10     10     10     10     10     10     10     10     10     10     10     10     10     10     10     10     10     10     10     10     10     10     10     10     10     10     10     10     10     10     10     10     10     10     10     10     10     10     10     10     10     10     10     10     10     10     10     10     10     10     10     10     10     10     10     10     10     10     10     10     10     10     10     10     10     10     10     10     10     10     10     10     10     10     10     10     10     10     10     10     10     10     10     10     10     10     10     10     10     10     10     10     10     10     10     10     10     10     10     10     10     10     10     10     10     10     10     10     10     10     10     10     10     10     10     10     10     10     10     10     10     10     10     10     10     10     10     10     10     10     10     10     10 | Classes entered<br>Delete Class<br>Available Horse Rider Fee Late fee(') HM Fee('')                                                                                                    |
|                                                                                                    | Image: Arristory and a set of the set of the s                               |
| You can then pay for<br>your booking by<br>whichever method you<br>choose.                                                                                                    | Total checkout:  Your entry is still on time! No late entry fees on this transaction!  Select payment method:  Total: £ 15.00  Total: £ 15.00 |
|                                                                                                    | Debit Card (+ fee £ 0.50 per entry)     Soge (pay)     Total payment: £ 15.50       PavPal (+ fee 3.4 % + £ 0.20 per entry)     Total payment: £ 15.71     Total payment: £ 15.71                                                                                                    |

**Claire Moir Clinics only:** As the Claire clinics are not at set times every month and is very popular Gillian will contact the regular people by email as normal to book time slots, once a time is given she will give you a code for your booking. If you have never had a session with Claire before and fancy having one then email us to get your code.

| My Profile My entry                                                   | O                                                                                                    |                     |
|-----------------------------------------------------------------------|----------------------------------------------------------------------------------------------------|---------------------|
| Nov Activess<br>Event of<br>Association<br>Association<br>Association | k on to this clinic please ensure you email<br>aniser before to arrange your preferred<br>dd slot availability and to get the qualifying<br>rd to book onto the clinic |                     |
| My Riters Disses 4 h                                                  |                                                                                                    |                     |
| My Horses Rider                                                       |                                                                                                    |                     |
| May Favili Hocurt                                                     |                                                                                                    |                     |
| My Diaty Plaze ente                                                   |                                                                                                    |                     |
| My Remitts Nizzber<br>Penned II                                       |                                                                                                    |                     |
|                                                                       |                                                                                                    |                     |
|                                                                       |                                                                                                    |                     |
|                                                                       | Association: South Earl' Scotland Drescage Group                                                                                                    |                     |
|                                                                       |                                                                                                    |                     |
|                                                                       |                                                                                                    |                     |
|                                                                       | My Horses Rider Please enter the Qualifying Card Number of your rider/s                                                                                                |                     |
| When you enter the clinic                                             | My Fales Hors                                                                                                    | •                   |
| your "Qualifying Card                                                 | PLEASE BE AWARE THAT IT IS YOUR RESPONSIBILITY TO ENTER THE CORRECT<br>HORSE IN THE CLASS IT QUALIFIED FOR. REFUNDS WILL NOT BE GIVEN TO<br>INCORRECT ENTRIES.         |                     |
| Number" this is the code                                              | My Results Num                                                                                                    |                     |
| in this format and press                                              | My M                                                                                                    | our articly, If the |
| SAVE                                                                  | My Banana Thes                                                                                                    |                     |
|                                                                       | Credits My Monkey                                                                                                    |                     |
|                                                                       | Bank                                                                                                    |                     |
|                                                                       |                                                                                                    | _                   |
|                                                                       | Save Cancel                                                                                                    | <i>h</i>            |
|                                                                       |                                                                                                    |                     |
|                                                                       | 10.00 - £ 70.00                                                                                                    |                     |
|                                                                       |                                                                                                    |                     |

## Claire Moir Continued:

|                     |                                     | Red boxes indicate sold out slots |  |
|---------------------|-------------------------------------|-----------------------------------|--|
|                     |                                     |                                   |  |
|                     | 17.30 GP - £ 70.00 (Sold out) 🚿     |                                   |  |
|                     | 18.15 AH - £ 70.00 (Sold out) 🕵 🖉   |                                   |  |
|                     | 19.00 EG - £ 70.00 (Sold out) 🔀     |                                   |  |
|                     | 10.00 - £ 70.00 🗭                   |                                   |  |
|                     | 14.15 JT - £ 70.00 🗭                |                                   |  |
|                     | 13.00 LK - £ 70.00 🔀                |                                   |  |
|                     | 11.30 - £ 70.00 📈                   |                                   |  |
|                     | 15.45 - £ 70.00 📈                   |                                   |  |
|                     | 16.30 - £ 70.00 🔀                   |                                   |  |
|                     | 19.30 EG - £ 70.00 (Sold out) 🜠     |                                   |  |
| Select your booking | g details:                          |                                   |  |
|                     | Salactable classes                  | Classes selected:                 |  |
|                     | 10 May - 13.30 SC - £ 70.00         | A Classes selected.               |  |
|                     | 10 May - 14.15 JDM - £ 70.00        |                                   |  |
|                     | 10 May - 19.45 AS - £ 70.00         |                                   |  |
| Class*              | 11 May - 08.30 AS - £ 70.00         | e -                               |  |
|                     | 11 May - 09.15 - £ 70.00            |                                   |  |
|                     | 11 May - 10.45 JDM - £ 70.00        |                                   |  |
|                     | 11 May - 12.15 - £ /0.00 / N        |                                   |  |
|                     | 11 May - 17.15 IH - ± 70.00         |                                   |  |
|                     | 11 May - 10.00 Ducknings.) - 273.00 | ·                                 |  |
|                     | Save                                |                                   |  |
| Summary:            |                                     |                                   |  |
| Summary:            |                                     |                                   |  |

Initials after a time indicate this slot is reserved. Any slots without initials means they are able to be booked by anyone.